12.5.2011

Julkinen

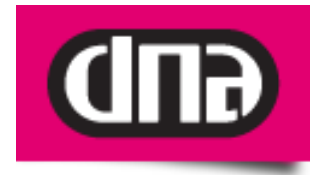

# Inteno X5671 modeemi - päivitysohje

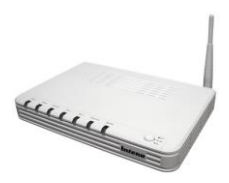

Tätä ohjetta tai sen osaa ei saa kopioida tai välittää missään muodossa ilman DNA Oy:n kirjallista suostumusta.

### Tavaramerkit

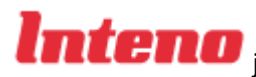

**Inteno** ja Inteno ovat Inteno Broadband Technology AB:n tavaramerkkejä.

Kaikki muut tässä ohjekirjassa mainitut tavaramerkit ovat omistajiensa tavaramerkkejä.

#### **Huomautus**

DNA varaa itselleen oikeuden tehdä muutoksia tähän ohjeeseen tai siinä kuvattuihin tuotteisiin ilman erillistä ilmoitusta

#### 12.5.2011

Julkinen

# 1. Inteno X5671 modeemin päivitys

Modeemiin ei saa asentaa tai päivittää muita kuin DNA:n ohjeistamia sovelluksia.

Asiakas vastaa sekä laitteessa että sen käytössä ilmenevistä ongelmista, jos ongelmat johtuvat laitteen muuttamisesta tai/ja muokkaamisesta vastoin DNA:n ohjeita.

Inteno X5671 päätelaitteiden toimivuuden optimoimiseksi, suosittelemme ohjelmiston päivittämistä uusimpaan ohjelmaversioon.

Uusin ohjelmaversio (X5671A-W2\_3.00DNT02\_20100309) on ladattavissa osoitteesta http://www.welho.fi/laitteet

# 2. Mistä tarkistan nykyisen version?

Aseta tietokoneesi IP-osoite staattiseksi, esim. 192.168.1.2 ja subnet mask 255.255.255.0. (Jotta internetyhtytä voi jälleen käyttää, täytyy lopuksi asetukset palauttaa hakemaan IP-osoite automaattisesti.) Toteutustapa vaihtelee käytettävän käyttöjärjestelmän mukaan. Ole yhteydessä käyttöjärjestelmän toimittajaan mikäli et ole varma kuinka tämä tehdään.

Avaa internet selaimellasi osoite: http://192.168.1.1

Selain kysyy kirjautumistietoja: Username: admin, Password: admin

Avautuvalla sivulla on kootusti tarkemmat tiedot modeemista, kuten esimerkiksi ohjelmistoversio: Software Version.

#### 12.5.2011

Julkinen

| C DSL Router - Windows Interr | et Explorer                     |                                      |                                       |
|-------------------------------|---------------------------------|--------------------------------------|---------------------------------------|
|                               | i8.1.1/ 🔻 🗟 😽 🗙 🕻               | Live Search                          | + م                                   |
| 🖕 Favorites 🛛 🏉 DSL Route     | er 🚺 🕇 🔊 '                      | ▼ 🖃 🖶 ▼ <u>P</u> age ▼ <u>S</u> afet | y ▼ T <u>o</u> ols ▼ 🔞 ▼ <sup>≫</sup> |
| Device Info<br>Advanced Setup | Device Info                     |                                      |                                       |
| Wireless                      | Board ID:                       | 96358M                               |                                       |
| Diagnostics<br>Management     | Software Version:               | X5671A-W2_3.00DNT01                  |                                       |
|                               | Bootloader (CFE) Version:       | 1.0.37-8.7                           |                                       |
|                               | VDSL Software Version:          | 09.07.29, 2009-04-03                 |                                       |
|                               | Wireless Driver Version:        | 4.150.10.15.cpe2.2                   |                                       |
|                               |                                 |                                      |                                       |
|                               | This information reflects the c | urrent status of your DSL cor        | nnection.                             |

### 3. Päivityksen eteneminen

Hae päivitystiedosto palveluntarjoajan internet-sivuilta ja tallenna se tietokoneesi kovalevylle.

Aseta tietokoneesi IP-osoite staattiseksi, esim. 192.168.1.2 ja subnet mask 255.255.255.0. Toteutustapa vaihtelee käytettävän käyttöjärjestelmän mukaan. Ole yhteydessä käyttöjärjestelmän toimittajaan mikäli et ole varma kuinka tämä tehdään.

Avaa internet selaimellasi osoite: http://192.168.1.1

Selain kysyy kirjautumistietoja: Username: admin, Password: admin

Avautuvalla sivulla on kootusti tarkemmat tiedot modeemista kuten esimerkiksi ohjelmistoversio: "Software Version". Valitse sivun vasemmasta reunasta "Management"

### 12.5.2011

### Julkinen

| → → http://192.10         | 58.1.1/ 🔻 🕅 😽 🗙 🙋                                                                                                   | Live Search                                              | Q                          |
|---------------------------|----------------------------------------------------------------------------------------------------|----------------------------------------------------------|----------------------------|
| Favorites 🌈 DSL Rout      | er 🗋 🖬 🕇 🖾                                                                                                    | ▼ 🖃 🖶 ▼ <u>P</u> age ▼ Safe                              | ety ▼ T <u>o</u> ols ▼ @ ▼ |
| <b>nten</b>               | Device Info                                                                                                    |                                                          |                            |
| Wireless                  | Board ID:                                                                                                    | 96358M                                                   |                            |
| DOB DRAINED FOR           | Coffuero Vorcion:                                                                                                   | X5671A-W2 3 00DNT01                                      |                            |
| Diagnostics               | SULWATE VEISION.                                                                                                    | 1007111 112_0100011101                                   |                            |
| Diagnostics<br>Management | Bootloader (CFE) Version:                                                                                           | 1.0.37-8.7                                               |                            |
| Diagnostics<br>Management | Bootloader (CFE) Version:<br>VDSL Software Version:                                                                 | 1.0.37-8.7<br>09.07.29, 2009-04-03                       |                            |
| Diagnostics<br>Management | Bootloader (CFE) Version:<br>VDSL Software Version:<br>Wireless Driver Version:                                     | 1.0.37-8.7<br>09.07.29, 2009-04-03<br>4.150.10.15.cpe2.2 |                            |
| Diagnostics<br>Management | Bootloader (CFE) Version:<br>VDSL Software Version:<br>Wireless Driver Version:<br>This information reflects the co | 1.0.37-8.7<br>09.07.29, 2009-04-03<br>4.150.10.15.cpe2.2 | onnection.                 |

Valitse avautuvasta valikosta sivun vasemmasta reunasta "Update Software"

#### 12.5.2011

Julkinen

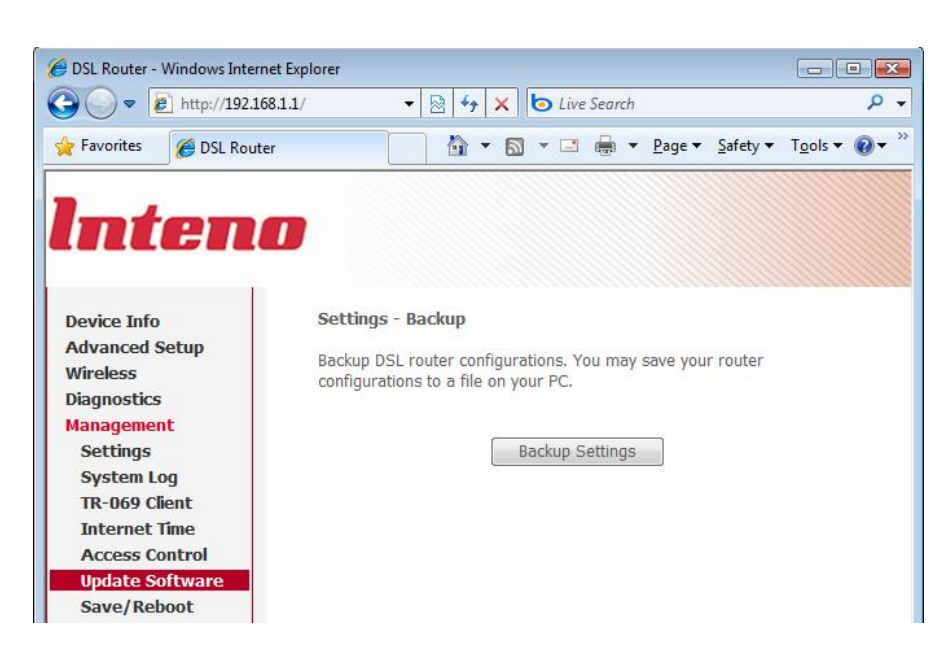

Hae "Browse" – napilla tallentamasi "X5671A-W2\_3.00DNT02\_20100309" – tiedosto.

Aloita päivitys painamalla "Update Software".

#### 12.5.2011

Julkinen

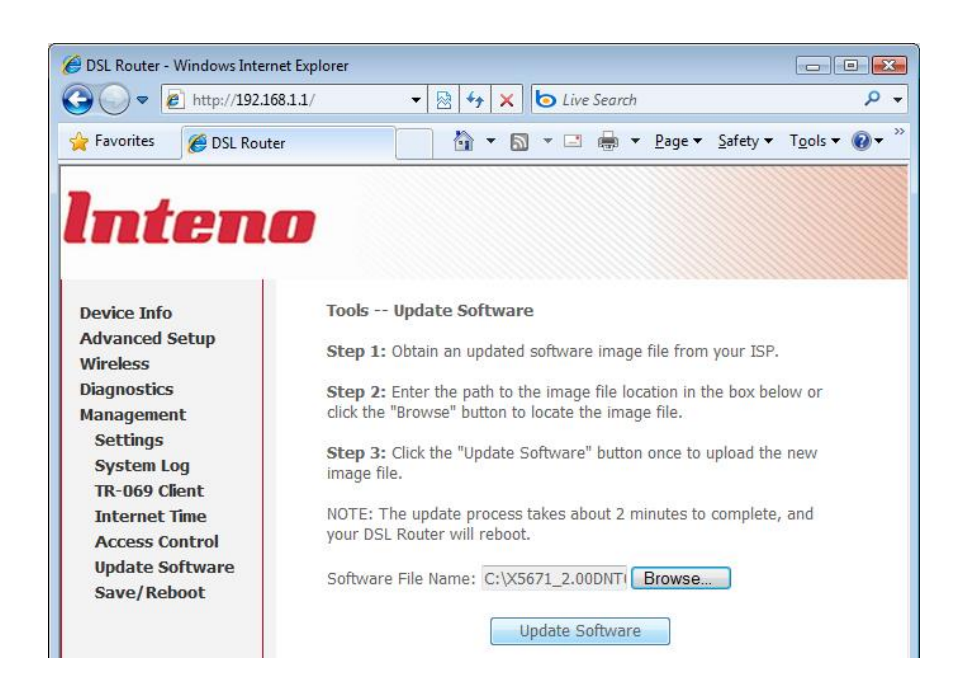

Päivitys kestää noin kaksi minuuttia jonka jälkeen laite käynnistyy uudelleen ja pyytää sisäänkirjautumistietoja: User name: admin, Password:admin

DSL Router X5671

| Password: | Ucomama   | - desta |  |
|-----------|-----------|---------|--|
| Password: | Osemaine. | admin   |  |
|           | Password: |         |  |

Tarkista että avautuvassa selainikkunassa on päivittynyt "Software Version": X5671A-W2\_3.00DNT02

#### 12.5.2011

Julkinen

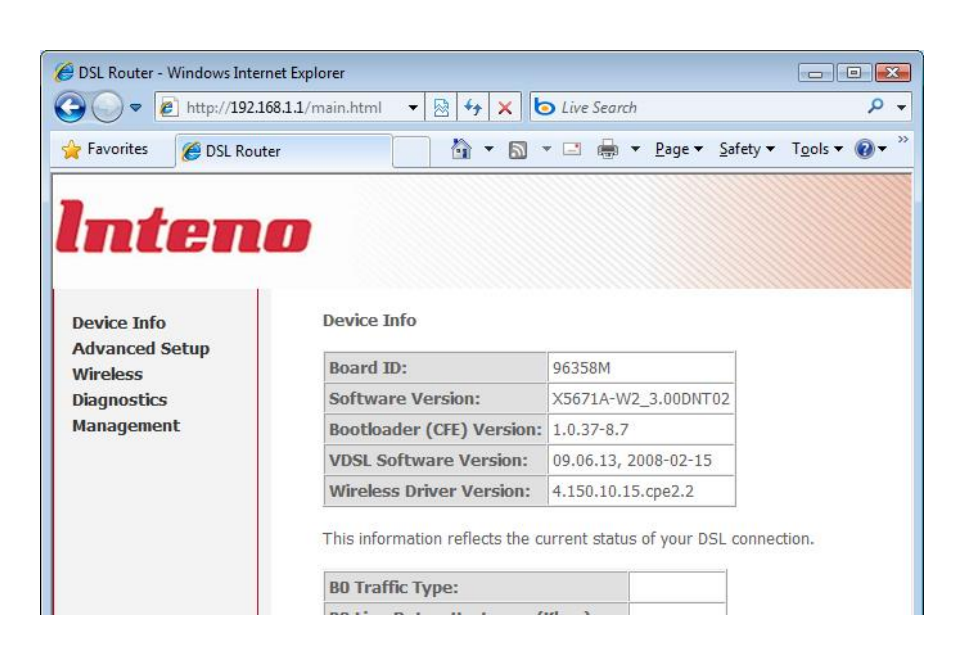

Jotta kaikki uuden ohjelmistoversion asetukset astuvat voimaa, laite täytyy palauttaa vielä tehdas asetuksiinsa. Valitse vasemmasta sivupalkista "Management" > "Settings" > "Restore Default"

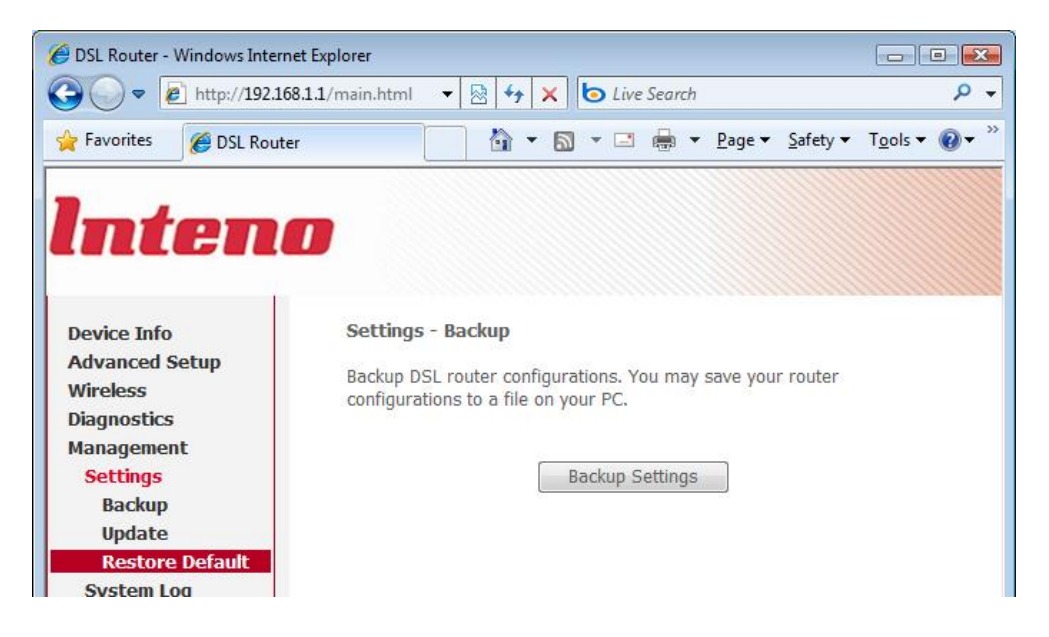

Paina "Restore Default Settings". Hyväksy painamalla "OK" ponnahdusikkunassa. Ikkunaan tulee ohjeruutu joka kertoo laitteen palautuvan oletusasetuksiinsa noin minuutissa.

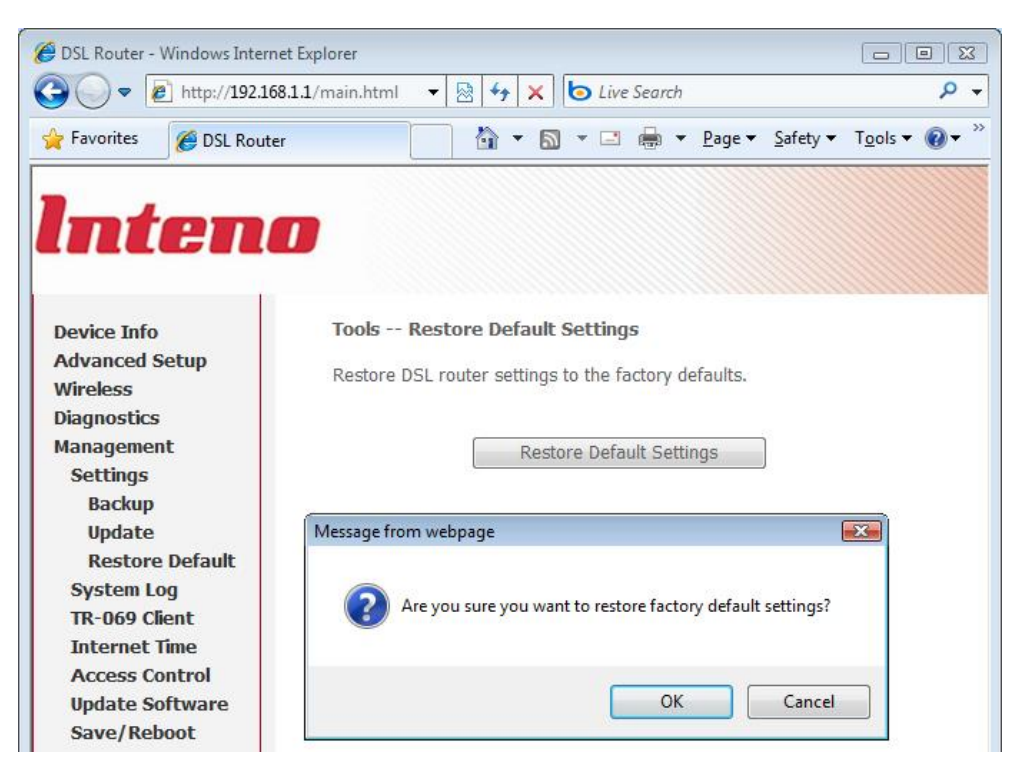

Tämän jälkeen laite on kokonaan päivittynyt ja täysin käyttövalmis.

Aseta lopuksi vielä tietokoneesi hakemaan IP-osoite automaattisesti. Toteutustapa vaihtelee käytettävän käyttöjärjestelmän mukaan. Ole yhteydessä käyttöjärjestelmän toimittajaan mikäli et ole varma kuinka tämä tehdään.

OHJE

### 12.5.2011

Julkinen